Welcome to the 1<sup>st</sup> of 4 training Modules for *ROLA* (Research On-Line Administration). This module will guide you through completing a standard **Proposal** (replacing the RDAF/RFRA forms) in *ROLA* through to the submission process for Institutional approvals.

This module covers

Maintain Proposal

General Information Details Location Certification Keywords Projects Proposal Budget

Each frame will provide text instructions as well as graphic views to demonstrate how easy it is to complete a **Proposal** in *ROLA*.

Here we go!

Similar detailed information is available in modules 2 through 4 for the following  $\mathcal{ROLA}$  Functions

Submit Proposal/Review Approval Status Profile Review/Extend PI Access Gain/Maintain Access to *ROLA* 

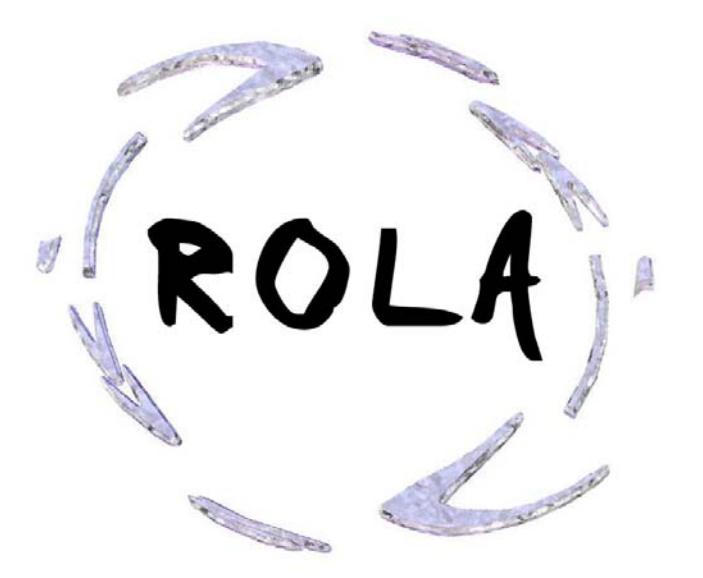

## Overview

A **Proposal** in *ROLA* consists of funding related details, as well as a budget. A **Proposal** echoes information contained in a Sponsor application form but also gathers details not specifically covered within that same Sponsor application form.

Completion and electronic submission of a **Proposal** via *ROLA* is required to obtain Western's Institutional approval for any application for funding.

ROLA now features many enhancements including:

Improved data collection ability and reporting through *ROLA* Automatic Notification to AO's, Deans & Chairs Ability to track submission/approval status of a **Proposal** Ability to assign authorized users to your **Proposals, Awards,** and **Projects** Individualized Funding Announcements by E-mail

Click here to view a copy of the ROLA <u>Quick Guide to Proposals</u> on the RD&S Website

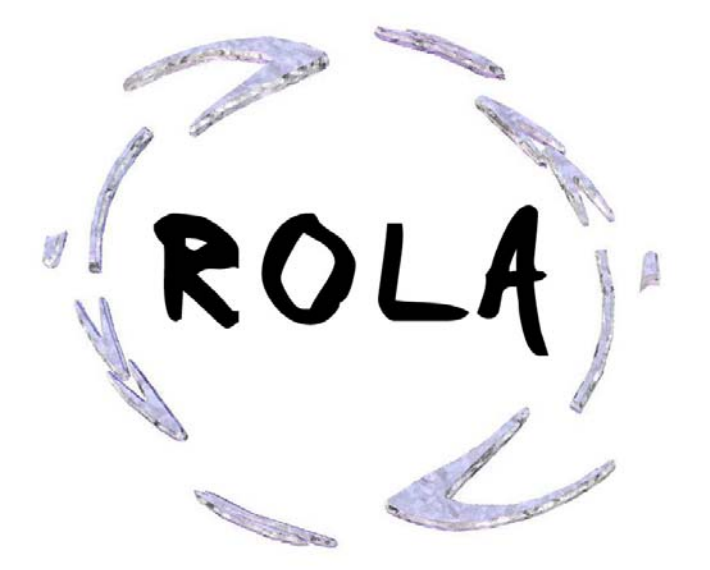

## **Funding Announcements**

You may view funding announcements either on-line http://www.uwo.ca/research/rds/fo/fo.html or receive them directly by email. Announcements will be listed on the RD&S website and can be sorted by discipline if desired, by clicking in the top left on

Select Discipline

Choose the discipline or disciplines (CTRL+ Click) you would like to view. You may also choose "List all Funding Opportunities" to return a list of all Sponsors presented alphabetically.

Later in the materials we will show you how you may define your own set of criteria to receive e-mail distribution of funding announcements directly.

In the listing of announcements on the RD&S website you may choose one of three buttons.

- Displays the Funding Announcement Summary of DETAILS an opportunity
- Will take you to the Sponsor's web site and funding SPONSOR page directly.
- Will take you into the ROLA process with much of ROLA the Proposal already pre-populated.

| + ttp://uwo.ca/research/rds/fo/fo.html |                                                                                                    | 🕶 🤧 🗶 Google                     | P    |
|----------------------------------------|----------------------------------------------------------------------------------------------------|----------------------------------|------|
| Funding Opportunities                  |                                                                                                    | 💁 = 💿 - 🖶 = 🕞 Bage = 🎯 Tgols = 😧 | - 12 |
|                                        |                                                                                                    |                                  | _    |
| Funding Opportunities as of Ma         | ay 06, 2008                                                                                                    | Select Discipline                |      |
|                                        |                                                                                                    |                                  |      |
|                                        | U Filter by Discipline                                                                                                    |                                  |      |
|                                        | BUSINESS & LAW                                                                                                    |                                  |      |
|                                        | EDUCATION                                                                                                    |                                  |      |
|                                        | HEALTH SCIENCES<br>INFORMATION & MEDIA STUDIES                                                                                                    |                                  |      |
|                                        | MEDICAL SCIENCES                                                                                                    |                                  |      |
|                                        | SOCIAL SCIENCES                                                                                                    |                                  |      |
|                                        | List all Funding Opportunities                                                                                                    |                                  |      |
| Assoc for ROLA                         |                                                                                                    |                                  |      |
| EXTERNAL DEPARTMENT HELD NO IC -       | 2008 FALL COMPETITION                                                                                                    | DETAILS SHOWOR BOLA              |      |
| EXTERNAL FACULTY HELD NO IC - 2008     | WINTER COMPETITION                                                                                                    | DITALS IFOMOR ROLA               |      |
| EXTERNAL INDIVIDUAL/CO-PI NO IC - 20   | 08 FALL COMPETITION                                                                                                    | DETAILS SPOMOR BOLA              |      |
| EXTERNAL INSTITUTIONAL HELD NO IC      | 2008 FALL COMPETITION                                                                                                    | DETAILS SPONJOR ROLA             |      |
| CANADIAN INSTITUTES OF HEALTH RES      | EARCH                                                                                                    |                                  |      |
| OPERATING GRANT - 2008 FALL COMPL      | THON STALL COMPETITION                                                                                                    | DETAILS SPONGE ROLA              |      |
| RANDOMIZED CONTROL TRIALS - RCT -      | 2008 FALL COMPETITION                                                                                                    | Canada Bonase Bola               |      |
| Canadian POLA Training Foundation      | are through the second second s |                                  |      |
| EXTERNAL DEPARTMENT HELD WITH IC       | - 2008 FALL COMPETITION                                                                                                    | CHIMAN SPONICE COLA              |      |
| EXTERNAL FACULTY HELD WITH IC - 20     | 08 FALL COMPETITION                                                                                                    | DETAILS SPONJOE BOLA             |      |
| EXTERNAL INDIVIDUAL NO IC - 2008 FAI   | L COMPETITION                                                                                                    | DETAILS SPONGE FOLA              |      |
| EXTERNAL INDIVIDUAL WITH IC - 2008 F   | ALL COMPETITION                                                                                                    | DETAILS SPONIOR ROLA             |      |
| EXTERNAL INDIVIDUAL WITH IC - 2009 F   | ALL COMPETITION                                                                                                    | CETALS SPONLOS BOLA              |      |
| EXTERNAL INDIVIDUAL WITH IC - 2009 V   | WINTER COMPETITION                                                                                                    | DETAILS SPONLOR ROLA             |      |
| EXTERNAL SUPERVISOR AND HOLDER         | WITH IC - 2008 FALL COMPETITION                                                                                                    | DETAILS SPONJOE BOLA             |      |
| Council for Research Western           |                                                                                                    |                                  |      |
| EXTERNAL DEPARTMENT HELD WITH IC       | - 2008 FALL COMPETITION                                                                                                    | DETAILS SPONJOE FOLA             |      |
| EXTERNAL INDIVIDUAL WITH IC - 2008 F   | ALL COMPETITION                                                                                                    | DETAILS SPONLOR ROLA             |      |
| EXTERNAL INDIVIDUAL WITH IC - 2008 V   | WINTER COMPETITION                                                                                                    | DETAILS SPONSOR BOLA             |      |
| EXTERNAL INDIVIDUAL/CO-PI NO IC - 20   | 08 FALL COMPETITION                                                                                                    | DETAILS SPONLOR BOLA             |      |
| EXTERNAL INSTITUTIONAL HELD WITH       | C - 2008 FALL COMPETITION                                                                                                    | DETAILS SPONICE ROLA             |      |
| IMPERIAL OIL LIMITED                   |                                                                                                    |                                  |      |
| UNIVERSITY RESEARCH GRANT - 2008 C     | COMPETITION                                                                                                    | DETAILS SPONJOR ROLA             |      |
| NATIONAL INSTITUTES OF HEALTH          |                                                                                                    |                                  |      |
| GRANTS IN AID OF RESEARCH - 2008 SU    | IMMER COMPETITION                                                                                                    | CETALS SPONLOR BOLA              |      |
| INATORAL SCIENCE ENGINEERING RESER     | 08                                                                                                    |                                  |      |
| DISCOVERY GRANTS - 2008 COMPETITI      | VII IIIIIIIIIIIIIIIIIIIIIIIIIIIIIIIIII                                                                                                    |                                  |      |
| DISCOVERY GRANTS - 2008 FALL COMP      | OMPETITION                                                                                                    | DETAILS REPARE FOLA              |      |
| RW INTERNAL RESEARCH DROGRAMS          |                                                                                                    |                                  |      |
| INTERNATIONAL CURRICH UM FUND - 2      | 008 OPEN COMPETITION                                                                                                    | CHILLIA SPONCE BOLA              |      |
| INTERNATIONAL CURRICULUM FUND - 2      | 009 COMPETITION                                                                                                    | DITALS SPONDE POLA               |      |
| PETRO CANADA YOUNG INNOVATOR AV        | NARD - 2009 COMPETITION                                                                                                    | Deltalla (Pomioe Bola            |      |
| PRIMA BITTALLI DEPENDAL CONTRA         | MAA UNITED CONDETITION                                                                                                    |                                  |      |

G

The Funding Announcement Summary continues to provide details used to determine if an opportunity is of interest to you, as well as outlining important administrative details associated with the Sponsor and Program.

Announcements also provide a link to the Sponsor website.

| iding Announcement                                                                                                    |                                                                                                    |
|----------------------------------------------------------------------------------------------------|----------------------------------------------------------------------------------------------------|
| Research Constraints                                                                                                    | Funding Opportunites - Research<br>Further details regarding this announcement can be found at:<br>http://www.uwo.ca/research/docs/programs/GuideSp-<br>International Research.pdf                                                                    |
| Sponsor/Award:                                                                                                    | Assoc for ROLA - EXTERNAL DEPARTMENT HELD NO IC - 2008<br>FALL COMPETITION                                                                                                    |
| Grant Amount:                                                                                                    | \$25 000 MAXIMUM                                                                                                    |
| Deadline:                                                                                                    | Dean's Sep 17, 2008<br>Internal: Sep 24, 2008<br>Sponsor's: Oct 01, 2008                                                                                                    |
| Subject Areas:                                                                                                    | Precollegiate EducationSocial Sciences, Education Policy, Social Policy                                                                                                    |
| Description:                                                                                                    | This is an external program set up for testing purposes                                                                                                    |
|                                                                                                    | These are the competition details for testing purposes                                                                                                    |
| Application Details:                                                                                                    | This program has no IC associated and requires a paper submission. This will be held by a department                                                                                                    |
|                                                                                                    | THIS IS WHERE SPECIFIC ADMINISTRATION DETAILS WOULD<br>BE DISPLAYED IF THEY DIFFERED FOR A COMPETITION                                                                                                    |
| <b>NOTE:</b> Letters of Intent and<br>Services for institutional signapplicant, Chair and Dean of<br>3 days prior to the posted st | d Full Applications are to be processed through Research Development<br>atures, and are to be accompanied by a completed RDAF form (bearing<br>ignatures). Requests for Institutional signatures should be received no less than<br>sponsor deadline. |
| Western Contacts:                                                                                                    | <u>Russelo, Theresa M</u>                                                                                                    |
| Sponsor Contacts:                                                                                                    | H. GREEN<br>555 Association Drive<br>London, Ontario, Canada<br>519 661-2111                                                                                                    |

2

When you choose the *ROLA* button from the web site or your e-mail, you will be asked to sign into *ROLA* using your Western USERID and Password.

If you are unsure of your Western USERID please contact Western's Information and Technology Services for assistance at 519-661-3800 or <u>Click here for Personal Computer Account FAQ's</u>

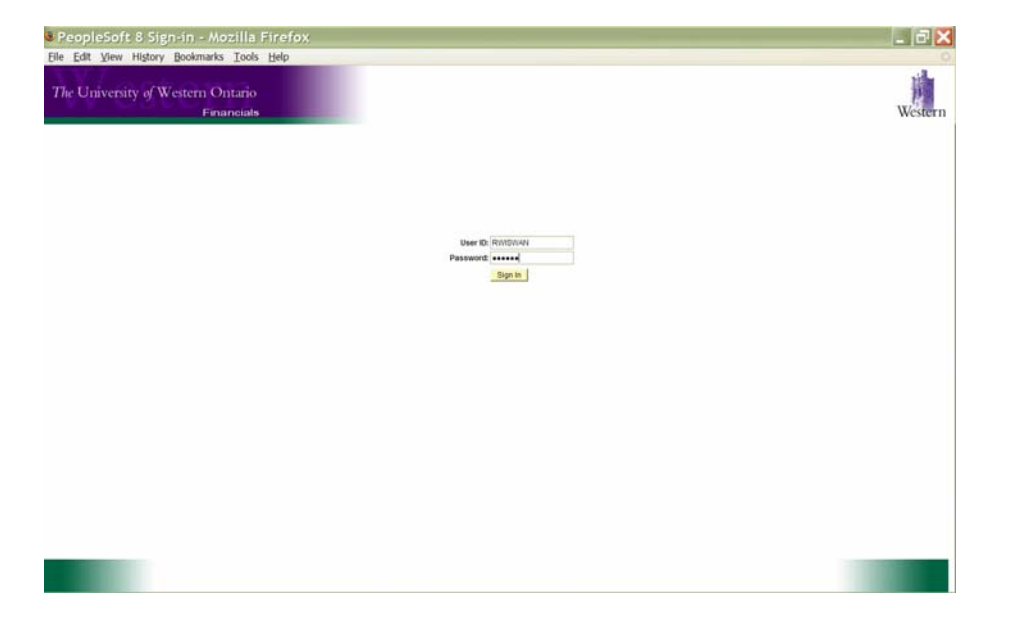

When entering through the Funding Announcements page, *ROLA* brings you directly to the first screen in the Maintain Proposal module.

For most Sponsor applications your **Proposal** will be a **New Application**; however in some cases it may be appropriate to use one of the other categories.

**New Application -** Application for a new research project not previously funded by Sponsor

**Renewal** - Application for additional or continued funding from Sponsor for existing award/project when renewals are allowed by the Sponsor (e.g. NSERC Discovery Grants)

Internal Sub Grant - Request for Internal Sub Grant (Child Account) from a Funded Award (Main / Parent Account)

**Letter of Intent -** Preliminary submission to a Sponsor involving a formal pre-application process in order to submit a full application for a competition at a later date. (Notice of Intent or Intent to Register does not require a proposal). Letters of Intent will be listed as a separate competition on the Funding Opportunities page if an LOI Proposal is required.

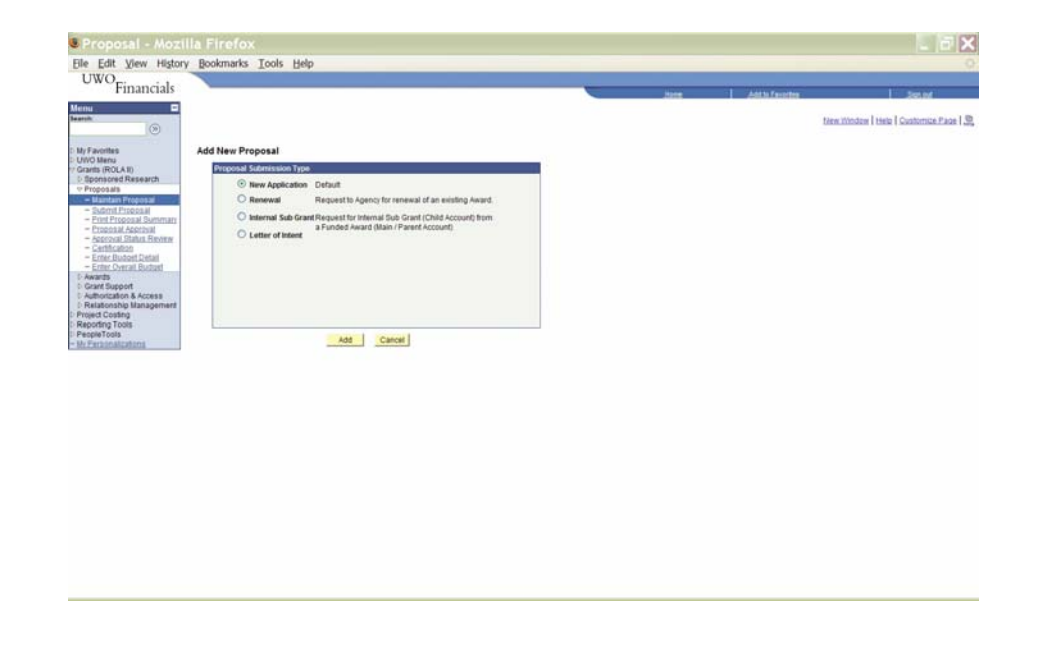

Once you have chosen the type of **Proposal** and clicked on Add, you will be brought into the seven Maintain Proposal panels. You will see that much of the information across these panels is pre-populated for you.

Some of the default information may be changed to reflect your individual **Proposal** if appropriate.

The following fields within the seven tabs of a Proposal are required as minimum input to save a **Proposal** in *ROLA* 

- Title required for save (General Info Tab)
- Sponsor ID is pre-populated when you enter through the Funding Announcement link (General Info Tab)
- PI ID pre-populated by UserID for eligible researchers (General Info Tab)
- End Date (typically pre-populated) (General Info Tab)
- Is Western Lead Institution? required for save (General Info Tab)
- Controlled Goods Disclosure required for save (Details Tab)
- Key Words required for save (Key Words Tab)
- Department may need to be chosen if you hold more than one academic appointment (Project/Budget Tab)

You must complete each of these required fields above as a minimum in ROLA before you will be able to save for the first time. After your initial save, a **Proposal ID** will be assigned by the system.

Once you have saved your **Proposal**, you may come back at a later date and add additional information to any **Proposal** that is still in Draft status.

| General Info           | Details     | <u>R</u> esources | Location        | <u>Certification</u> | ⊓ <u>I K</u> ey | Words 👖      | Project / Budget |                |            |
|------------------------|-------------|-------------------|-----------------|----------------------|-----------------|--------------|------------------|----------------|------------|
| Proposal ID:           | NEXT        |                   | Busines         | ss Unit:             | UWO             | Submit       | Not Submitted    | Go to Subr     | ni         |
| Version ID:            | V1          |                   | Current         | cy                   | CAD             | Status:      |                  |                |            |
| *Title:                |             |                   |                 |                      |                 |              | Lay Descriptio   | n/Abst View Ap | oplication |
| Description:           |             |                   | Status          | :                    | Draft           |              | Notes            |                |            |
| *Sponsor ID:           |             | ٩                 |                 |                      |                 |              |                  |                |            |
| *Program ID:           |             | ٩                 |                 |                      |                 |              |                  |                |            |
| *Competition IC        | ):          | Q                 |                 |                      |                 |              |                  |                |            |
| Funding Sourc          | e:          |                   |                 |                      |                 |              |                  |                |            |
| *PI ID:                |             |                   | ٩               | Name:                |                 |              |                  |                |            |
| PI Department          |             | Q                 |                 |                      |                 |              |                  |                |            |
| Recipient:             |             |                   |                 |                      |                 |              |                  |                |            |
| Holder<br>Dept Held In |             |                   |                 |                      |                 |              |                  |                |            |
| Dean Dear              | dline:      | RDS Dead          | line:           | Compet               | ition Dea       | dline: S     | tart Date        | *End Date      |            |
|                        |             |                   |                 | 01/08/2              | 201 🔢           | 0            | 1/08/201         | ×              |            |
| Lead PI:               |             |                   | Lead N          | lame                 |                 |              |                  |                |            |
| Will funds flow        | to anothe   | r Institution?    | O Yes           | 💿 No                 | Ома             | ybe Indir    | ect Costs Type:  |                |            |
| *ls Western Lea        | ad Institut | ion?              | O Yes           |                      |                 | Indin        | ect Costs:       |                |            |
| Has Funding be         | en Confir   | med?              | O Yes           | 🖲 No                 |                 | Sele         | ct LOI submitted | in<br>proposal | O Yes      |
| Enter requi            | ired Matcl  | ning Funds de     | etails for this | proposal             | letails         | 1.01         |                  | proposa.       |            |
| Is there a F           | Partner Co  | ontribution inv   | olved in this   | Proposal             | ,               | Prop         | osal:            |                |            |
| Last Update Us         | er ID       |                   |                 |                      |                 | Last<br>Upda | ted              |                |            |
| Save 🖂 Nr              | otify       |                   |                 |                      |                 |              |                  | [=             | Add        |

General Info | Details | Resources | Location | Certification | Key Words | Project / Budget

Sponsors, Programs & Competitions are maintained by RD&S and must be reviewed and programmed into *ROLA* prior to being available for selection in a **Proposal**.

The Sponsor, Program and Competition determine much of the information that will be reflected in a **Proposal**.

It is possible to choose a different Sponsor Program and/or Competition from within *ROLA*. Use the search function to first change the Sponsor ID. You may then search on Program ID and select from the Programs that are available within the chosen Sponsor on *ROLA* and the same follows for Competition.

If the Sponsor Program or Competition you are searching for are not listed in *ROLA* currently, contact the *ROLA* help desk for assistance (519-661-3136 (x83136) Monday to Friday 8:00am-5:00pm or by email at <u>rolahelp@uwo.ca</u>).

If you are interested in applying to a Sponsor Program or Competition that is not a well known opportunity, please contact the *ROLA* help desk as early as possible, but no less than 48 hours prior to beginning your **Proposal** to ensure adequate time to set-up the Sponsor Program and Competition in *ROLA*.

| Sponsor ID:      | RES003000  | Canadian ROLA Training Foundation |
|------------------|------------|-----------------------------------|
| *Program ID:     | 00002 Q    | TRAINING PROGRAM FOR ROLA         |
| *Competition ID: | 20081001 🔍 | 2008 FALL COMPETITION             |
| Funding Source:  | RES003000  | Canadian ROLA Training Foundation |

You will notice that **Proposal** has more detail available than the previous RDAF/RFRAs. This detail includes information regarding deadline dates, identifies whether funds will flow to another university, and if indirect costs are to be levied on a specific opportunity.

As you click on the tabs at the top of screen to travel through the panels you will be asked to provide specific information to complete the **Proposal** for submission.

If you require assistance, contact the *ROLA* help desk for by phone at 519-661-3136 (x83136) Monday to Friday 8:00am-5:00pm or by email at <u>rolahelp@uwo.ca</u>.

| Proposal ID:                                                                                                    | NEXT                                                                                  |                                                                                   | Busines                                                                | s Unit:                                                                | uwo                                  | Submit                                                                        | Not Submitted                                                                                              | Go to Su     | ıbmi          |
|----------------------------------------------------------------------------------------------------|---------------------------------------------------------------------------------------|-----------------------------------------------------------------------------------|------------------------------------------------------------------------|------------------------------------------------------------------------|--------------------------------------|-------------------------------------------------------------------------------|----------------------------------------------------------------------------------------------------|--------------|---------------|
| Version ID:                                                                                                    | V1                                                                                    |                                                                                   | Currenc                                                                | y                                                                      | CAD                                  | Status:                                                                       |                                                                                                    |              |               |
| Title:                                                                                                    |                                                                                       |                                                                                   |                                                                        | -                                                                      |                                      |                                                                               | Lay Description                                                                                            | on/Abst View | Application   |
| Description:                                                                                                    |                                                                                       |                                                                                   | Status:                                                                |                                                                        | Draft                                |                                                                               | Notes                                                                                                    |              |               |
| Sponsor ID:                                                                                                    |                                                                                       | ٩                                                                                 |                                                                        |                                                                        |                                      |                                                                               |                                                                                                    |              |               |
| Program ID:                                                                                                    |                                                                                       | ٩                                                                                 |                                                                        |                                                                        |                                      |                                                                               |                                                                                                    |              |               |
| Competition If                                                                                                    | D:                                                                                    | Q                                                                                 |                                                                        |                                                                        |                                      |                                                                               |                                                                                                    |              |               |
| Funding Source                                                                                                    | :e:                                                                                   |                                                                                   |                                                                        |                                                                        |                                      |                                                                               |                                                                                                    |              |               |
| PI ID:                                                                                                    |                                                                                       |                                                                                   | ۹ ا                                                                    | Name:                                                                  |                                      |                                                                               |                                                                                                    |              |               |
|                                                                                                    | . —                                                                                   |                                                                                   |                                                                        |                                                                        |                                      |                                                                               |                                                                                                    |              |               |
| Propertment                                                                                                    | t                                                                                     | 0                                                                                 |                                                                        |                                                                        |                                      |                                                                               |                                                                                                    |              |               |
| Recipient:                                                                                                    |                                                                                       | Q                                                                                 |                                                                        |                                                                        |                                      |                                                                               |                                                                                                    |              |               |
| Recipient:                                                                                                    |                                                                                       | ٩                                                                                 |                                                                        |                                                                        |                                      |                                                                               |                                                                                                    |              |               |
| Pi Department<br>Recipient:<br>Holder<br>Dept Held In                                                                                                    |                                                                                       | ۵                                                                                 |                                                                        |                                                                        |                                      |                                                                               |                                                                                                    |              |               |
| Pi Department<br>Recipient:<br>Holder<br>Dept Held In<br>Dean Dea                                                                                                    | dline:                                                                                | Q<br>RDS Deadl                                                                    | ine:                                                                   | Competi<br>01/08/2                                                     | ition Dea                            | dline: S                                                                      | Start Date                                                                                                 | *End Date    |               |
| Pi Department<br>Recipient:<br>Holder<br>Dept Held In<br>Dean Dea                                                                                                    | dline:                                                                                | RDS Deadl                                                                         | ine:<br>Lead N                                                         | Competi<br>01/08/2<br>ame                                              | ition Dea                            | dline: S                                                                      | Start Date<br>01/08/201                                                                                    | *End Date    | 0             |
| Pi Department<br>Recipient:<br>Holder<br>Dept Held In<br>Dean Dea<br>Lead PI:<br>Will funds flow                                                                                   | dline:                                                                                | RDS Deadl                                                                         | ine:<br>Lead N                                                         | Competi<br>01/08/2<br>ame [<br>• No                                    | ition Dea                            | dline: S                                                                      | Start Date<br>01/08/201                                                                                    | *End Date    | 0             |
| Pi Jepartment<br>Recipient:<br>Holder<br>Dept Held In<br>Dean Dea<br>Lead PI:<br>Will funds flow<br>'Is Western Le                                                                 | dline:                                                                                | RDS Deadl                                                                         | ine:<br>Lead N:<br>O Yes<br>O Yes                                      | Competi<br>01/08/2<br>ame [<br>No<br>No                                | ition Dea<br>101 🖻                   | dline: S<br>(<br>ybe Indir<br>Indir                                           | Start Date<br>01/08/2016<br>ect Costs Type:<br>ect Costs:                                                  | *End Date    | 9             |
| Pi Jepartmeni<br>Recipient:<br>Holder<br>Dept Held In<br>Dean Dea<br>Lead PI:<br>Will funds flow<br>'Is Western Le<br>Has Funding be                                               | dline:<br>to anothe<br>ad Institut<br>en Confir                                       | RDS Deadl                                                                         | ine:<br>Lead Ni<br>O Yes<br>O Yes<br>O Yes                             | Competi<br>01/08/2<br>ame (<br>No<br>No<br>No<br>No                    | ition Dea<br>101 🖻                   | dline: S<br>vbe Indir<br>Indir<br>Sele                                        | itart Date<br>01/08/2016<br>ect Costs Type:<br>ect Costs:<br>ct LOI submitted                              | *End Date    | )<br>)<br>Ves |
| PI Jepartment<br>Recipient:<br>Holder<br>Dept Held In<br>Dean Dea<br>Lead PI:<br>Mill funds flow<br>'Is Western Le<br>Has Funding be                                               | dline:<br>to anothe<br>ad Institut<br>en Confir                                       | RDS Deadl                                                                         | ine:<br>C Yes<br>Yes<br>Yes<br>Yes                                     | Competi<br>01/08/2<br>ame (<br>No<br>No<br>No<br>No                    | ition Dea<br>01)                     | dline: S<br>vbe Indir<br>Indir<br>Sele<br>asso                                | Start Date<br>D1/08/2016<br>ect Costs Type:<br>ect Costs:<br>ect LOI submitted<br>bolation with this       | *End Date    | Yes           |
| Pi Department<br>Recipient:<br>Holder<br>Dept Held In<br>Dean Dea<br>Lead PI:<br>Will funds flow<br>'Is Western Le<br>Has Funding be                                               | dline:<br>to anothe<br>ad Institut<br>en Confir                                       | RDS Deadl<br>r Institution?<br>ion?<br>med?<br>hing Funds de                      | ine:<br>Lead N.<br>Yes<br>Yes<br>Yes<br>tails for this                 | Competi<br>01/08/2<br>ame [<br>No<br>No<br>No<br>No<br>proposal        | ition Dea<br>01 🗟<br>O May           | ybe Indir<br>Indir<br>Sele-<br>asso<br>LOI                                    | start Date<br>D1/08/2018<br>ect Costs Type:<br>ect Costs:<br>ct LOI submitted<br>LOI submitted             | *End Date    | Yes           |
| Pi Department<br>Recipient:<br>Holder<br>Dept Held In<br>Dean Dea<br>Lead PI:<br>Will funds flow<br>"Is Western Le<br>Has Funding be<br>Enter requ<br>Is there a I                 | dline:<br>to anothe<br>ad Institut<br>een Confir<br>ired Matc<br>Partner Cc           | RDS Deadl<br>rr Institution?<br>ion?<br>med?<br>hing Funds de<br>pontribution inv | ine:<br>Lead N<br>Yes<br>Yes<br>Yes<br>tails for this<br>olved in this | Competi<br>01/08/2<br>ame [<br>No<br>No<br>No<br>Proposal <sup>2</sup> | ition Dea<br>101 🗟<br>May<br>Petails | dline: S<br>ybe Indir<br>Indir<br>Sele<br>asso<br>LOI<br>Prop<br>Last         | start Date<br>1/08/2013<br>ect Costs Type:<br>ect Costs:<br>ct LOI submitted<br>ciation with this<br>osal: | *End Date    | Yes           |
| Pi Department<br>Recipient:<br>Holder<br>Dept Held In<br>Dean Dea<br>Lead PI:<br>Will funds flow<br>'Is Western Le<br>Has Funding be<br>Enter requ<br>Is there a<br>Last Update Us | dline:<br>t o anothe<br>ad Institut<br>sen Confir<br>ired Matc<br>Partner Co<br>er ID | RDS Deadl<br>rr Institution?<br>ion?<br>med?<br>hing Funds de<br>pontribution inv | Lead Ni<br>Yes<br>Yes<br>Yes<br>tails for this                         | Competi<br>01/08/2<br>ame (<br>No<br>No<br>Proposal <sup>2</sup>       | ition Dea<br>01 🕫                    | dline: S<br>vbe Indir<br>Indir<br>Sele<br>asso<br>LOI<br>Prop<br>Last<br>Upda | start Date<br>11/08/201                                                                                    | *End Date    | Yes           |

General Info | Details | Resources | Location | Certification | Key Words | Project / Budget

On the General Information tab you will complete some basic information as you begin your **Proposal.** 

The Lay Description/Abstract may be cut and pasted directly from your Sponsor application while not required, this information is recommended to be included in your Proposal

If you are entering a proposal for a PI other than yourself, search on PI ID  $\bigcirc$  to choose the appropriate PI.

Note: In this instance, upon submission, the system will notify the chosen PI of the **Proposal** and instruct them to review and approve the final submission to *ROLA*.

If you are applying for an open competition (no formal deadline date) you will be asked to input an End Date for your Proposal.

If the Program you are applying to requires indirect costs to be applied to the budget, this will be noted on the General Information Tab and automatically calculated into the budget total.

ROLA will now be able to track both LOI's and Full Applications for those funding opportunities that require a full LOI process (more than just a registration process or Notice of Intent to apply). You will need to associate the **Proposal ID** of the LOI on the General Information tab of your full **Proposal** for tracking and reporting purposes. Contact the ROLA Help Desk if you have any questions (*519-661-3136* (*x83136*) or <u>rolahelp@uwo.ca</u>).

Click on the Details tab once you've completed this panel (you will not be able to save the **Proposal** just yet)

| General Info    | Details             | <u>R</u> esources | Location 1     | certificatio      | n <u>  K</u> ey | Words 👔      | Project / Budget    |                   | _    |
|-----------------|---------------------|-------------------|----------------|-------------------|-----------------|--------------|---------------------|-------------------|------|
| Proposal ID:    | NEXT                |                   | Business       | s Unit:           | uwo             | Submit       | Not Submitted       | Go to Submi       |      |
| Version ID:     | V1                  |                   | Currency       | ,                 | CAD             | status:      |                     |                   |      |
| *Title:         |                     |                   |                |                   |                 | •            | Lay Description     | Abst View Applica | tion |
| bescription:    |                     |                   | Status:        |                   | Draft           |              | Notes               |                   |      |
| Sponsor ID:     |                     | ٩                 |                |                   |                 |              |                     |                   |      |
| Program ID:     |                     | ٩                 |                |                   |                 |              |                     |                   |      |
| Competition II  | ):                  | Q                 |                |                   |                 |              |                     |                   |      |
| Funding Source  | e:                  |                   |                |                   |                 |              |                     |                   |      |
| *PI ID:         |                     |                   | Q N            | ame:              |                 |              |                     |                   |      |
| PI Department   |                     | ٩                 |                |                   |                 |              |                     |                   |      |
| Recipient:      |                     |                   |                |                   |                 |              |                     |                   |      |
| Holder          |                     |                   |                |                   |                 |              |                     |                   |      |
| Dept Held In    |                     |                   |                |                   |                 |              |                     |                   |      |
| Dean Dea        | dline:              | RDS Deadlin       | ne:            | Compet<br>01/08/2 | ition Dea       | adline: S    | tart Date           | End Date          |      |
| Lead PI:        |                     |                   | Lead Na        | me                |                 |              |                     |                   |      |
| Will funds flow | to anothe           | r Institution?    | O Yes          | 🖲 No              | Ома             | ybe Indire   | ect Costs Type:     |                   |      |
| 'ls Western Le  | ad Institut         | ion?              | O Yes          |                   |                 | Indire       | ect Costs:          |                   |      |
| Has Funding be  | en Confir           | med?              | 🔘 Yes          | 🖲 No              |                 | Selec        | t LOI submitted in  | n O               | Yes  |
| Enter com       | ined Metel          | sina Funda dat    | -ile feathic . |                   | Details         | asso         | ciation with this p | roposal           |      |
|                 |                     |                   |                |                   |                 | LOI          | osal                |                   |      |
| Last Update Us  | Partner Co<br>er ID | ontribution invo  | lved in this l | Proposal          | ?               | Last<br>Upda | ted                 |                   |      |
|                 |                     |                   |                |                   |                 |              |                     |                   |      |

General Info | Details | Resources | Location | Certification | Key Words | Project / Budget

The Details tab requires some basic questions to be answered about your **Proposal** prior to submission.

You will be asked to give appropriate details regarding International Component and Commercial Applications as well as Controlled Goods.

Indicate if your Sponsor Application has undergone any internal peer review. This field may be used by Research Western or your Faculty to determine eligibility for financial application assistance. (E.g. SSHRC 4A Re-Application Assistance Program)

Click on the Resources tab once you've completed this panel, don't try and save just yet...

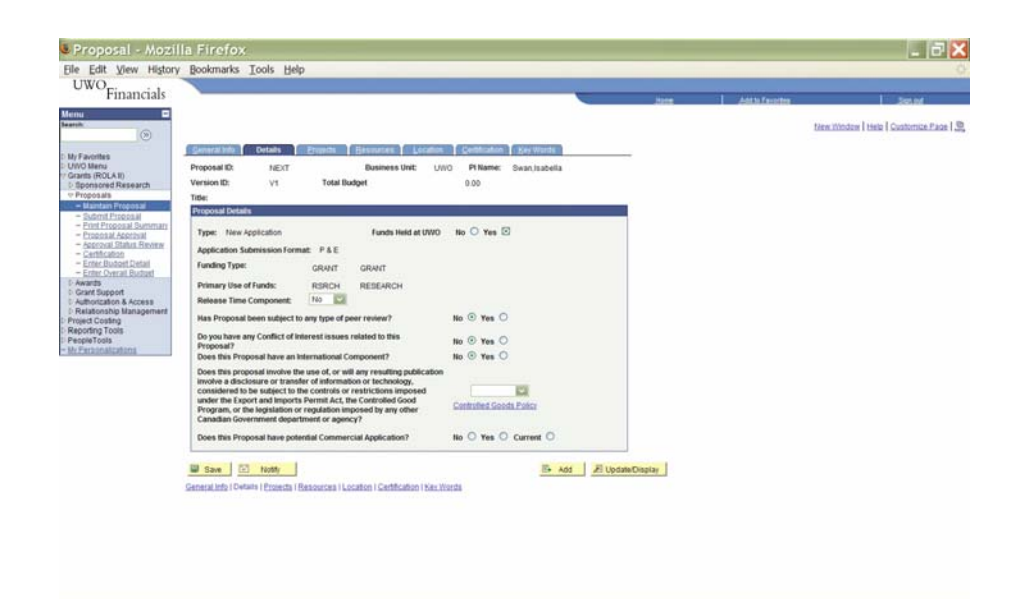

Resources are assigned for each **Proposal**. Resources include the PI, Co-PI's External Co-PI's and "Other" (selections outside of these 4 are not utilized in *ROLA*).

Include your resources (PI, Co-PI and Other) and their Department for each **Proposal** by adding a row with the 🛨 🖃 buttons

% Effort - What percentage of this project are you responsible for?

Co-PI External (those at institutions other than Western) will not have a Department assigned but you may use the Details button to view the "Professional Details" screen and include information about their external role in the project. These details are for information purposes only.

For projects where Western is not the lead, you may note this resource as the Lead PI on the Sponsor Application on this screen. You will be Western's PI on your **Proposal. Click OK to return to the Resources Panel.** 

Click on the Location tab once you've completed this panel. Only two pieces left before you can save.

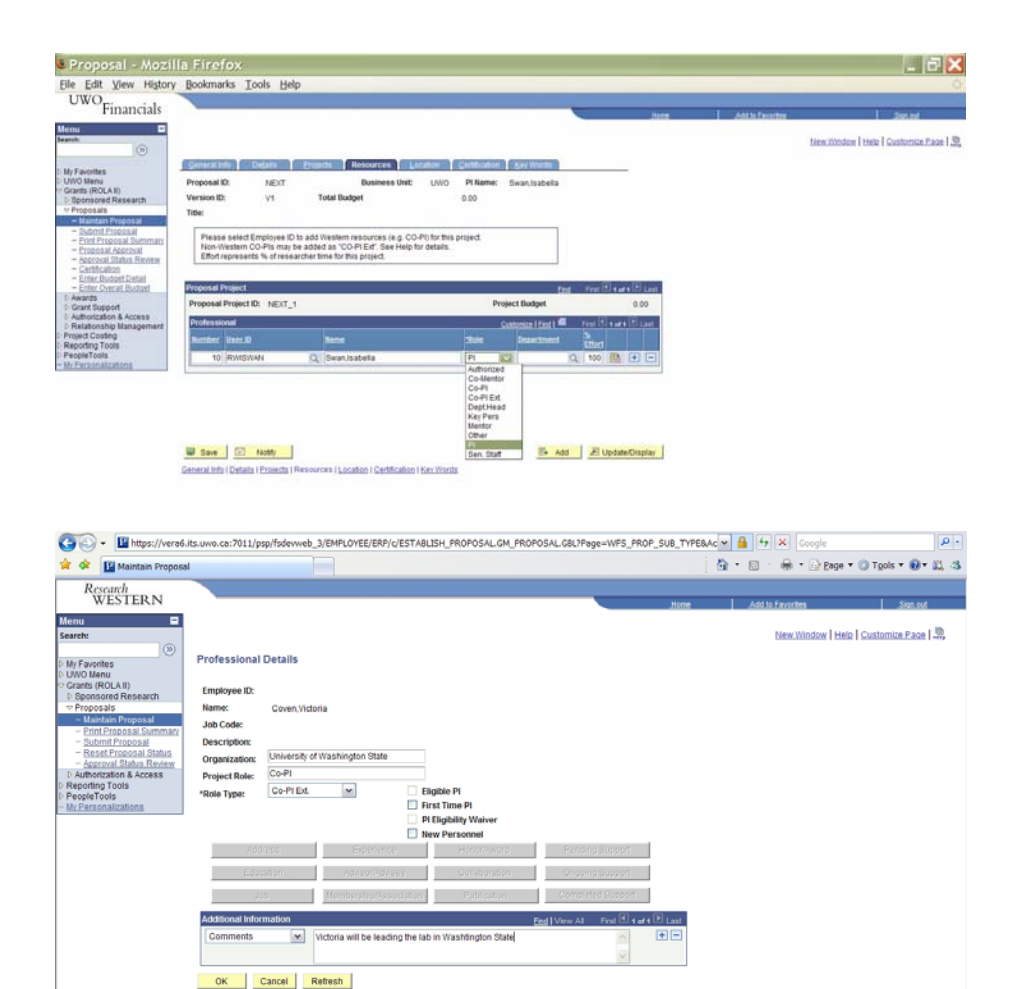

The Location tab will allow you to indicate the location(s) where the research will take place and may or may not be the same as the administering department. Location in *ROLA* is used to determine the distribution of indirect costs (if applicable) for the **Proposal**.

Location will default to Western (RES\_UWO) but you may also search on Location to choose from:

The Institute for Chemicals and Fuels from Alternative Resources (ICFAR) Lawson Health Research Institute London Regional Cancer Program Robarts Research Institute

Multiple locations may be added to a Proposal by utilizing the 🛨 🖻 buttons. The total percentage of activity cannot exceed 100% for the Proposal

Click on the Certification tab once you've completed this panel

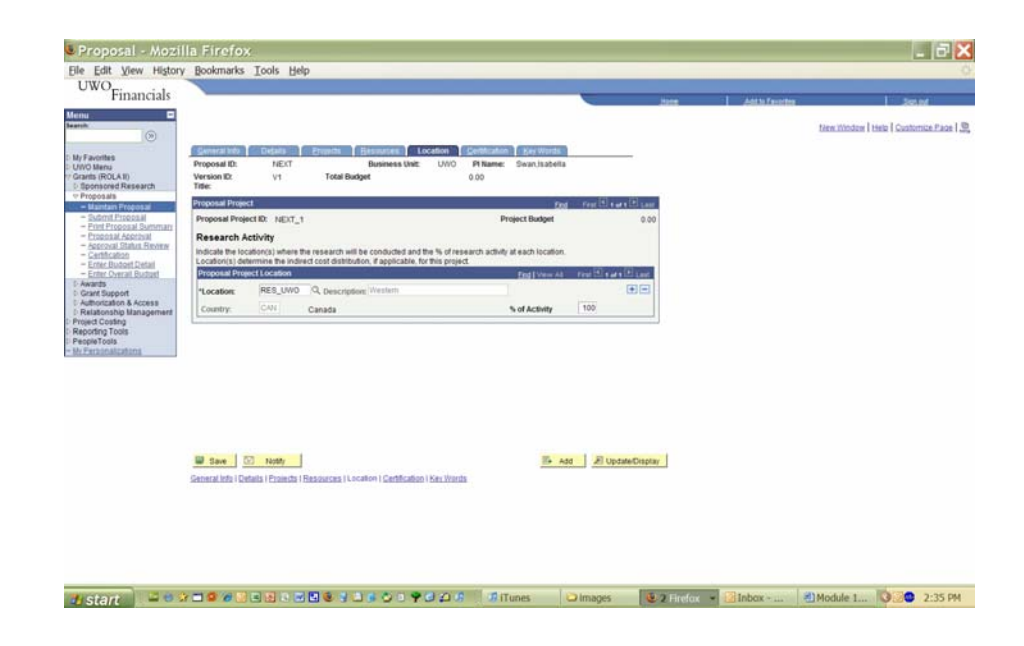

Complete the appropriate information on the Certification tab for each project prior to submission.

Selection of certification will open a Review Certification window requiring additional information. (See next page for details)

Any agreements associated with the Sponsor, Program or Competition you are applying for will also be listed on this page with links to documentation for your review.

| Financials             |                                          |                         |                                       |                  |               | · ·           | 2048           | 1 Anna            | auto fina | 25.01                             |
|------------------------|------------------------------------------|-------------------------|---------------------------------------|------------------|---------------|---------------|----------------|-------------------|-----------|-----------------------------------|
| 0                      |                                          |                         |                                       |                  |               |               |                |                   |           | New Window   Help   Customice Pag |
| autoites               | General Into                             | Details Details         | b Hesturces Loca                      | tin Certificatio | · (pey Winds) |               |                |                   |           |                                   |
| 0 Menu<br>ds (ROLA II) | Proposal ID:                             | NEXT                    | Business Unit:                        | UWO PINeme:      | Swan,Isabella |               |                |                   |           |                                   |
| ionscred Research      | Version ID:<br>Title:                    | V1 1                    | (al Budget                            | 0.00             |               |               |                |                   |           |                                   |
| Maintain Proposal      | Proposal Project                         |                         |                                       |                  | Test          | First C surre | E Lant         |                   |           |                                   |
| Print Proposal Summary | Proposal Project I                       | D: NEXT_1               |                                       | Pt               | oject Budget  |               | 0.00           |                   |           |                                   |
| Approval Distus Reven  | Compliance Certil<br>Prosect involves to | fication                |                                       |                  |               |               |                |                   |           |                                   |
| Enter Budget Detail    | Animal Use Subco                         | ommilee                 |                                       |                  |               |               |                |                   |           |                                   |
| karda                  | BioHazard                                |                         |                                       |                  |               |               |                |                   |           |                                   |
| Borization & Access    | Human Ethics                             |                         |                                       |                  |               |               | 1              |                   |           |                                   |
| ed Costing             | Agreement(s) com                         | ering this Proposal:    |                                       |                  |               | End I         | Veni Ali Pirat | 🖸 9 g ar 2 🗄 Lant |           |                                   |
| pieTopis               | Agreement ID                             | Agreement Type          | Title                                 |                  | Version       | Agreeme       | nt and Process | Status            |           |                                   |
| ACCOUNTS ACCOUNTS      | 000000003                                | LETTER                  | Agreement for GAT Tests               | 10               |               | ACIVE         | Draft          | Documentation     |           |                                   |
|                        |                                          | 0.000                   |                                       |                  |               | 13.000        | 352553         |                   |           |                                   |
|                        | 10 ma 1 753                              | 12-184                  |                                       |                  |               |               | 15 44          |                   | 1         |                                   |
|                        | Ganaral Info I Datab                     | I Projects   Bascord    | a 11 octation 1 Cardification 1 K     | as Works         |               |               |                | an opean crigital |           |                                   |
|                        |                                          | A T CAMPAGE T CALMERICA | a resident resident resident resident | AL, IL IL III    |               |               |                |                   |           |                                   |
|                        |                                          |                         |                                       |                  |               |               |                |                   |           |                                   |
|                        |                                          |                         |                                       |                  |               |               |                |                   |           |                                   |
|                        |                                          |                         |                                       |                  |               |               |                |                   |           |                                   |
|                        |                                          |                         |                                       |                  |               |               |                |                   |           |                                   |
|                        |                                          |                         |                                       |                  |               |               |                |                   |           |                                   |
|                        |                                          |                         |                                       |                  |               |               |                |                   |           |                                   |

If you know the certification number you may enter it in the box at the top of this screen. The Compliance office involved will be notified to verify the information.

Enter the exact title of the Certification Proposal submitted to the Compliance office, or if appropriate and the research requiring certification will not take place until later on in the life of the grant, identify in the text box when certification will be required.

**NOTE:** In the rare case where the Sponsor you are applying to requires that assurances are received prior to submission, you will be unable to submit the **Proposal** in ROLA without a certificate number. Contact the compliance office involved to complete certification details then resubmit electronically.

Please verify with the appropriate certification office regarding approval timelines (i.e. ACVS, Office of Research Ethics, Biohazards Committee)

Institutional approvals will not be available without **Proposal** submission

Click the OK button to save the information and move to the Key Words tab once you've completed the Certification panel.

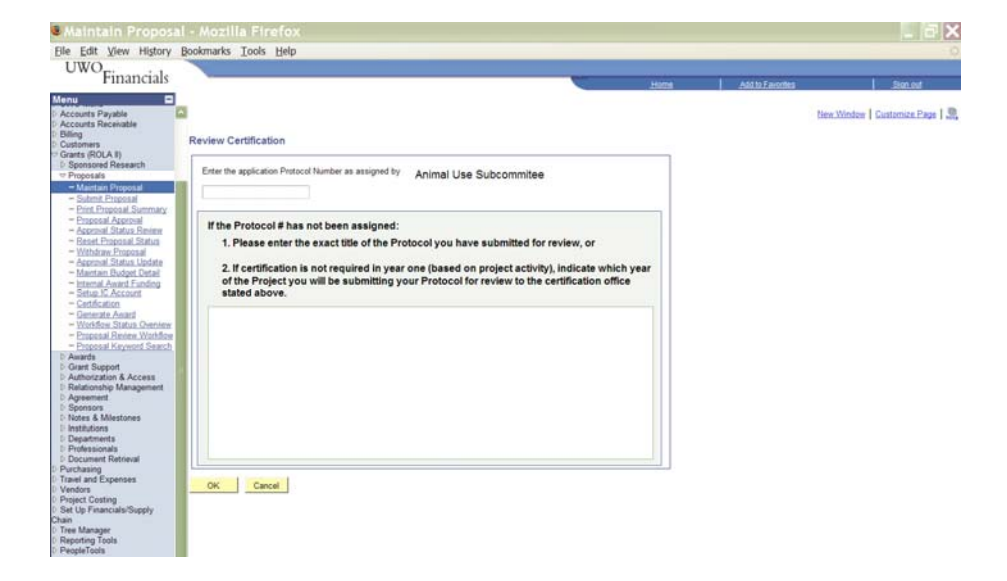

The Keyword Tab holds the next mandatory field required to save a **Proposal** in *ROLA*. Keywords are single entry per line, but you may include as many different Keywords as appropriate for your **Proposal**.

Type a keyword in the \***Description** field and then click on the magnifying glass to search for a keyword. The system will return all entries that begin with the word you've entered. If you preface the word with the % sign the return will be all words that *contain* your keyword.

Click the add button  $\textcircled{\bullet}$  to add additional rows of keywords to your **Proposal**.

If the keyword you are looking for is not available, contact the ROLA Help Desk for to have it added to the system (*519-661-3136 (x83136)* or <u>rolahelp@uwo.ca</u>).

Let's move to the Projects tab to complete your proposal and your budget details.

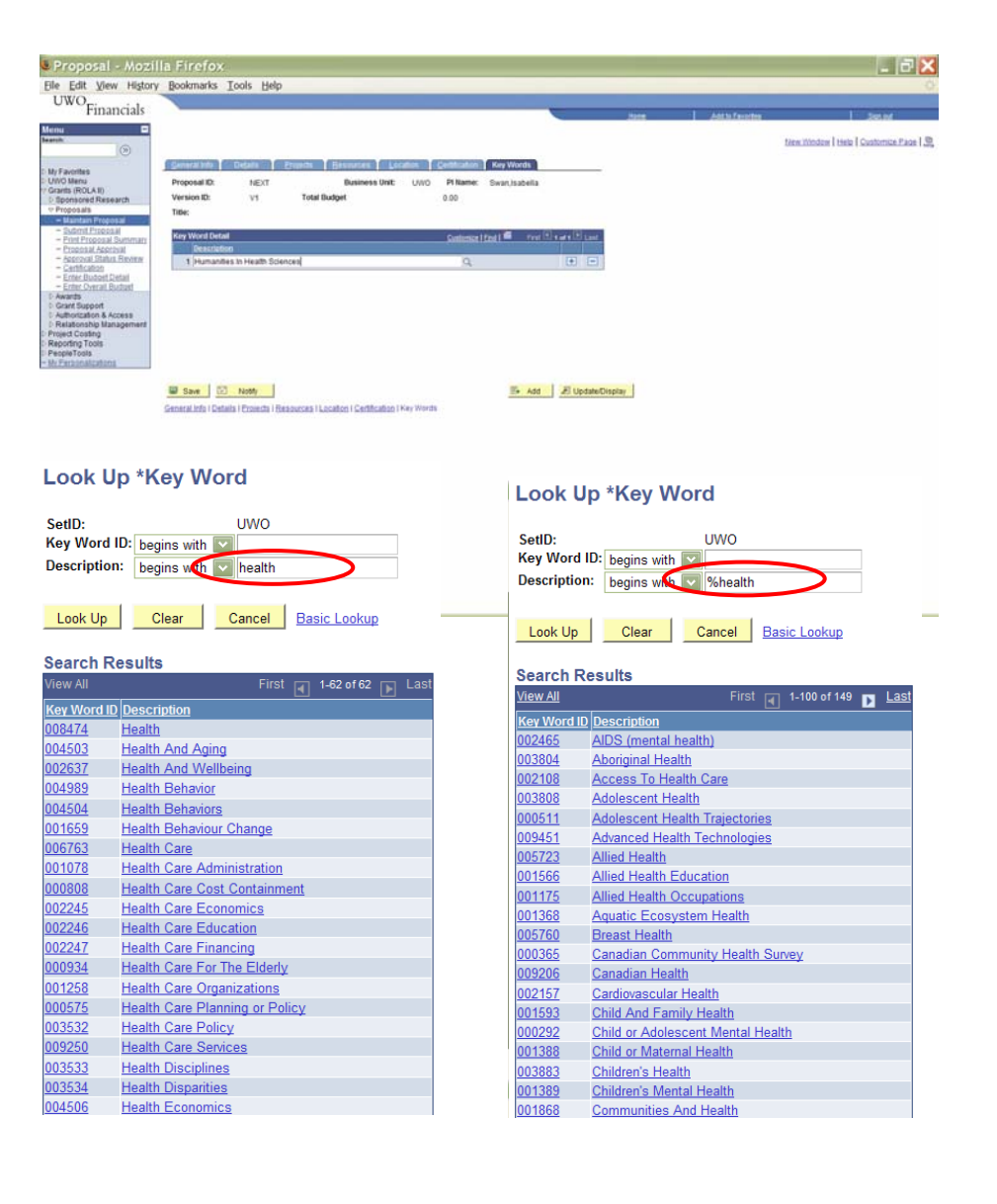

The Projects tab lists the Project Manager assigned to the **Proposal** and the Department where the project will be administered.

At this point you have completed all of the required fields in **Proposal** and you may save the **Proposal** manually by clicking on the save button on the bottom of the screen or the system will force the save if you click on the yellow **Budget** button.

Your **Proposal** will be assigned a **Proposal ID**. You may wish to jot down your **Proposal ID** at this time, for future reference, and ease of system use.

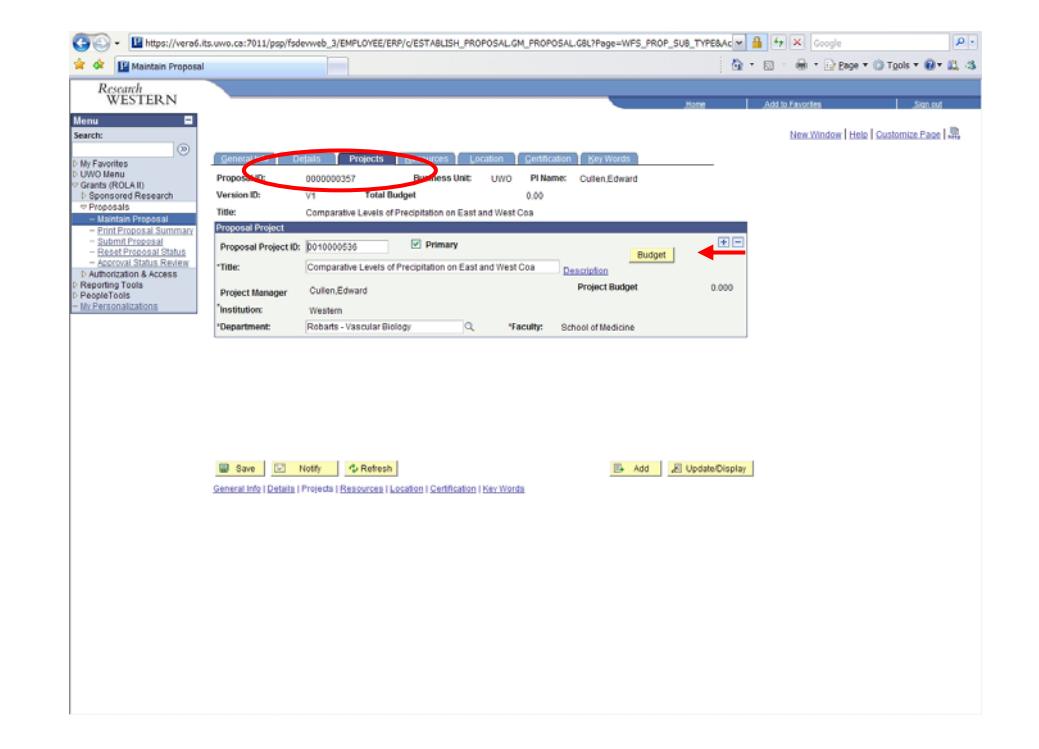

The next screen you will see illustrates the budget periods for the chosen Project. These are listed based on the Start and End Dates on the General Info tab of the **Proposal**.

Click on <u>Proposal Budget</u> link in the upper right of the panel. You will be taken to the detailed budget panel for the project.

| Financials                                                                                                    |                                                                                                    |                                                                                                    | Ant to Conception | 20100                                    |
|----------------------------------------------------------------------------------------------------|----------------------------------------------------------------------------------------------------|----------------------------------------------------------------------------------------------------|-------------------|------------------------------------------|
| and S                                                                                                    | Pentods                                                                                                    |                                                                                                    |                   | tiew.itindos   Help   Customice.Page   🤐 |
| ly Favorites<br>/IVO Menu<br>krants (ROLA II)                                                                      | Proposal ID: 000000429<br>Version ID: V1                                                                   | Currency: KYD<br>Start Date: 0501/2009 End Date: 04/00/2012                                                        |                   |                                          |
| Proposals Elamban Proposal Submit Proposal                                                                         | Title: This is my Proposal<br>Pt: SwanJsabella                                                             | Excessial Bastori                                                                                                  |                   |                                          |
| - Exercised Summary<br>- Exercised Approximate                                                                     | Project ID: 0010000455                                                                                     | Department: Engineering Mech/Materials                                                                             |                   |                                          |
| - Approval Status Review<br>- Certification                                                                        | General Information                                                                                        | End View At Free Date Date                                                                                         |                   |                                          |
| Enter Decret December<br>Enter Overall Buctuet Awards Grant Support Authorization & Access Relationship Management | Budget ID: RPT_TEST_E1<br>Description: Reporting Test External<br>Target Sponsor Budget:                   | Start Date: 05/01/2009 End Date: 04/30/2012 ****                                                                   |                   |                                          |
| Project Costing<br>Reporting Tools<br>PeopleTools                                                                  | Note: The available budget periods for this budget<br>please note that the end of the final period must no | have been created for you and appears below. If you wish to alter the periods,<br>of exceed the Proposal End Date. |                   |                                          |
| MLANDAGANGANGAN                                                                                                    | Period Start Dete                                                                                          | Ered Deter                                                                                                    |                   |                                          |
|                                                                                                    | 1 05/01/2009                                                                                               | 04/30/2010                                                                                                    |                   |                                          |
|                                                                                                    | 2 05/01/2010                                                                                               | 04/30/2011                                                                                                    |                   |                                          |
|                                                                                                    | 3 05/01/2011                                                                                               | 0430/2012                                                                                                    |                   |                                          |
|                                                                                                    |                                                                                                    |                                                                                                    |                   |                                          |
|                                                                                                    | Return to Proposal                                                                                         |                                                                                                    |                   |                                          |

Enter information for each budget category in each budget period as appropriate for the Project.

**NOTE:** Budget lines may not be directly reflective of the Sponsor budget pages.

| Financials                                                                                                    |                                                                                                    |                                                      |                                                  | -                                                  | 2008          | Add to Facultin | 2011                                    |
|----------------------------------------------------------------------------------------------------|----------------------------------------------------------------------------------------------------|------------------------------------------------------|--------------------------------------------------|----------------------------------------------------|---------------|-----------------|-----------------------------------------|
| antik 🛞                                                                                                    |                                                                                                    |                                                      |                                                  |                                                    |               |                 | tiew Window   Help   Customize Page   🖳 |
| My Favorites<br>UNO Mena<br>Grants (ROLA II)<br>9 Sponsored Research                                                                 | Proposal Budget<br>Proposat 0000000429                                                                                                    | Version ID: V                                        | 1                                                | Business Unit: UWO                                 |               |                 |                                         |
| Proposals Maintain Proposal Submit Proposal Detrint Proposal Print Proposal Summary Proposal Accelutal Accentual Accentual Accentual | Target Amount:<br>Currency Code: KTD Budget ma<br>will be cale                                                                                                    | ly change based upon A<br>culated and reflected in t | ward Notification. If r<br>he budget. All calcul | equired, Indirect Costs<br>ated figures are rounde | 4             |                 |                                         |
| - Certification<br>- Enter Budget Detail                                                                                             | Fund Requested - Budget Summary                                                                                                    |                                                      |                                                  | Castantia   Fed   4 Fed                            | Second E Lant |                 |                                         |
| - Enter Overall Budget<br>0-Awards                                                                                                   | Budget Category                                                                                                    | Budget Period 1                                      | Budget Period 2                                  | Budget Period 3                                    | Total         |                 |                                         |
| Grant Support Authorization & Access                                                                                                 | Equipment                                                                                                    |                                                      |                                                  |                                                    |               |                 |                                         |
| D Relationship Management                                                                                                    | Suppres                                                                                                    |                                                      |                                                  |                                                    |               |                 |                                         |
| Reporting Tools                                                                                                    | Controller Environment                                                                                                    |                                                      |                                                  |                                                    |               |                 |                                         |
| PeopleTools<br>Mr.Farbonalizations                                                                                                   | Equipment Op Maintenence Costs                                                                                                    |                                                      | 1                                                |                                                    |               |                 |                                         |
|                                                                                                    | Indirect Cost                                                                                                    |                                                      |                                                  |                                                    |               |                 |                                         |
|                                                                                                    | Total                                                                                                    |                                                      |                                                  |                                                    |               |                 |                                         |
|                                                                                                    | Research Promotion Fund                                                                                                    |                                                      |                                                  |                                                    |               |                 |                                         |
|                                                                                                    | Faculty - Operating                                                                                                    |                                                      |                                                  |                                                    |               |                 |                                         |
|                                                                                                    | Corporate                                                                                                    |                                                      |                                                  |                                                    |               |                 |                                         |
|                                                                                                    | Investigator                                                                                                    |                                                      |                                                  |                                                    |               |                 |                                         |
|                                                                                                    | Return to Proposal                                                                                                    |                                                      |                                                  |                                                    |               |                 |                                         |
|                                                                                                    | and the second second se | Concernant in the second                             | and a second second                              |                                                    |               |                 |                                         |

Note that indirect costs for this proposal are added to the total budget for the project when defined as an eligible expense by the Sponsor. If you have not included indirect costs for a program allowing them in your Sponsor Application, you will need to adjust the budget pages on the Sponsor Application prior to gaining Western's institutional approval.

If the Sponsor Program does not allow for indirect costs, indirect costs will not be calculated on the Proposal Budget.

Standard Indirect Cost assessment at Western is 40%. You may view the Indirect Cost Policy on the Research Development & Services web site at: <u>http://www.uwo.ca/research/docs/IDCPolicy.pdf</u>

Indirect Cost Distribution is detailed at the bottom of the panel and reflects the distribution appropriate for either the Department/Faculty or the Program. Users are not able to adjust the indirect costs in Budget. If you have questions regarding the indirect cost distribution on your proposal please contact the Research Development & Services office directly.

Once you have saved vour budget you may <u>Return to Proposal</u> for more updates or to complete the submit process for your **Proposal**.

Click here to view the <u>Submit Proposal/Review Approval Status</u> Training Module.

| Financials                               |                                                                                                    |               |                                                                                                    |                                                                                                    | -                                                                                              | Ante                                                                                                    | Add to Favorites | 201M                                    |
|------------------------------------------|----------------------------------------------------------------------------------------------------|---------------|----------------------------------------------------------------------------------------------------|----------------------------------------------------------------------------------------------------|------------------------------------------------------------------------------------------------|----------------------------------------------------------------------------------------------------|------------------|-----------------------------------------|
| 10                                       |                                                                                                    |               |                                                                                                    |                                                                                                    |                                                                                                |                                                                                                    |                  | tiew.Window   tielo   Customize P. Save |
| orites                                   | Proposal Budge                                                                                                    | t             |                                                                                                    |                                                                                                    |                                                                                                |                                                                                                    |                  |                                         |
| (ROLAII)                                 | Press concern                                                                                                    |               | Marging Ph. 1                                                                                                    |                                                                                                    | Business then, 1990                                                                            |                                                                                                    |                  |                                         |
| nsored Research                          | Target Amount 271 220                                                                                                    | 10            | version in, s                                                                                                    |                                                                                                    | Boomers one Ono                                                                                |                                                                                                    |                  |                                         |
| ntain Proposal                           | Currence Code: 200                                                                                                    | Budget may    | channe based upon de                                                                                                   | and Masification. If re-                                                                                                    | multad Indirect Costs                                                                          |                                                                                                    |                  |                                         |
| mit Proposal                             | Currency Cooke. Kito                                                                                                    | will be calcu | lated and reflected in t                                                                                               | the budget. All calcula                                                                                                    | ited figures are rounded                                                                       | 1.                                                                                                    |                  |                                         |
| aposal Approval                          | - 4                                                                                                    |               |                                                                                                    |                                                                                                    |                                                                                                |                                                                                                    |                  |                                         |
| focation                                 |                                                                                                    |               |                                                                                                    |                                                                                                    |                                                                                                |                                                                                                    |                  |                                         |
| r Budget Detail                          | Fund Hequested - Budge                                                                                                    | t Summary     |                                                                                                    |                                                                                                    | Suttenin   Feet   Feet                                                                         | l social 🗄 Line 🗌                                                                                                 |                  |                                         |
| Communications                           | Budget Category                                                                                                    | _             | Budget Period 1                                                                                                    | Budget Period 3                                                                                                    | Budget Period 1                                                                                | Tutal                                                                                                    |                  |                                         |
|                                          |                                                                                                    |               |                                                                                                    | 10 000 00                                                                                                    | A0 000 00                                                                                      | . 70 000 00                                                                                                    |                  |                                         |
| port                                     | Equipment                                                                                                    |               | 10,000 00                                                                                                    | 19,999,99                                                                                                    |                                                                                                |                                                                                                    |                  |                                         |
| ort<br>in & Access<br>ip Management      | Equipment<br>Supplies                                                                                                    |               | 4,000.00                                                                                                    | 4,000,00                                                                                                    | 2,000.00                                                                                       | 10,000.00                                                                                                    |                  |                                         |
| t<br>& Access<br>Management              | Equipment<br>Supplies<br>Travel                                                                                                    |               | 4,000,00                                                                                                    | 4 000 00                                                                                                    | 2,000.00                                                                                       | 10,000.00                                                                                                    |                  |                                         |
| Access<br>lanagement                     | Equipment<br>Supplies<br>Travel<br>Computing Equipment                                                                                                    |               | 4,000,00<br>5,000,00<br>1,000,00                                                                                       | 4,000,000                                                                                                    | 2,000.00                                                                                       | 10,000.00<br>107,000.00<br>1,000.00                                                                               |                  |                                         |
| s Access<br>Itanagement                  | Equipment<br>Supplies<br>Travel<br>Computing Equipment<br>Equipment Op Maintener                                                                                                    | nce Costs     | 4,000,00                                                                                                    | 4,000.00                                                                                                    | 2,000,00<br>2,000,00<br>800,00                                                                 | 10,000.00<br>107,000.00<br>1,000.00<br>5,800.00                                                                   |                  |                                         |
| Access<br>lanagement                     | Equipment<br>Surplies<br>Travel<br>Computing Equipment<br>Equipment Op Maintener<br>Indirect Cost                                                                                                    | toe Costs     | 4,000,00<br>4,000,00<br>5,000,00<br>1,000,00<br>8,000,00                                                               | 4,000,00<br>100,000,00<br>5,000,00<br>47,500,00                                                                                                    | 2 000 00<br>2 000 00<br>800 00<br>21,920 00                                                    | 10,000.00<br>107,000.00<br>1,000.00<br>5,800.00<br>77,520.00                                                      |                  |                                         |
| t<br>& Access<br>Management<br>i<br>inni | Equipment<br>Supplies<br>Travel<br>Computing Equipment<br>Equipment Op Maintener<br>Indirect Cost.<br>Total                                                                                                    | toe Costs     | 8,000.00<br>4,000.00<br>5,000.00<br>1,000.00<br>8,000.00<br>28,000.00                                                  | 4,000,000<br>4,000,000<br>100,000,000<br>5,000,00<br>47,600,00<br>166,600,00                                                                                                    | 2,000,00<br>2,000,00<br>800,00<br>21,920,00<br>78,720,00                                       | 10,000,00<br>107,000,00<br>1,000,00<br>5,800,00<br>77,520,00<br>271,320,00                                        |                  |                                         |
| Access<br>anagement                      | Equipment<br>Supples<br>Travel<br>Computing Equipment<br>Equipment Op Maintener<br>Indirect Cost<br>Total                                                                                                    | toe Costs     | 8,000.00<br>4,000.00<br>5,000.00<br>1,000.00<br>8,000.00<br>28,000.00                                                  | 4,000.00<br>100,000.00<br>5,000.00<br>47,600.00<br>166,600.00                                                                                                    | 2,000,00<br>2,000,00<br>800,00<br>21,920,00<br>78,720,00                                       | 10,000,00<br>107,000,00<br>1,000,00<br>5,800,00<br>77,520,00<br>271,320,00                                        |                  |                                         |
| ccess<br>lagement                        | Equipment<br>Supples<br>Travel<br>Computing Equipment<br>Equipment Op Maintener<br>Indirect Cost.<br>Total<br>Profession Future Statistics<br>Research Promotion Fut                                               | kce Casta     | 4,000.00<br>5,000.00<br>1,000.00<br>8,000.00<br>28,000.00<br>1,800.00                                                  | 4,000.00<br>4,000.00<br>5,000.00<br>47,500.00<br>196,600.00                                                                                                    | 2,000,00<br>2,000,00<br>800,00<br>21,920,00<br>78,720,00<br>4,932,00                           | 10,000 00<br>107,000 00<br>1,500 00<br>5,800 00<br>77,529,00<br>271,320,00<br>17,442,00                           |                  |                                         |
| izess<br>lagement                        | Equipment<br>Supplies<br>Travel<br>Computing Equipment<br>Equipment Op Maintener<br>Indirect Cost<br>Total<br>Research Premotion Part<br>Research Premotion Part<br>Facult - Operating                             | toe Costs     | 8,000.00<br>4,000.00<br>5,000.00<br>1,000.00<br>8,000.00<br>28,000.00<br>1,800.00<br>1,800.00<br>1,800.00              | 4,000.00<br>4,000.00<br>100,000.00<br>5,000.00<br>47,800.00<br>10,710.00<br>9,520.00                                                                                                    | 2 000 00<br>2 000 00<br>800 00<br>21,920 00<br>78,720.00<br>4,932,00<br>4,384,00               | 10,000,00<br>197,000,00<br>1,500,00<br>5,800,00<br>271,320,00<br>271,320,00<br>17,442,00<br>15,504,00             |                  |                                         |
| kcess<br>nagement                        | Equipment<br>Supples<br>Travel<br>Computing Equipment<br>Equipment Op Mantenee<br>Indirect Cost<br>Treat<br>Research Promotion Fur<br>Facure Cost Internation<br>Research Promotion Fur<br>Facure Cost             | toe Costo     | 8,000 00<br>5,000 00<br>1,000 00<br>28,000 00<br>28,000 00<br>1,000 00<br>1,000 00                                     | 10,000,000<br>4,000,000<br>5,000,000<br>47,500,00<br>195,000,00<br>10,710,00<br>9,520,00<br>15,520,00                                                                                                    | 2,000,00<br>2,000,00<br>21,920,00<br>78,720,00<br>4,932,00<br>4,384,00<br>2,740,00             | 10,000,00<br>107,000,00<br>1,000,00<br>5,800,00<br>271,320,00<br>271,320,00<br>17,442,00<br>15,564,00<br>9,690,00 |                  |                                         |
| Access<br>anagement                      | Equipment<br>Supples<br>Travel<br>Computing Equipment<br>Equipment Op Maintenen<br>Index C Cost<br>Total<br>Research Promotech Tur-<br>Research Promotech Tur-<br>Resolution Costanting<br>Department<br>Corporate | toe Casta     | 1,000,000<br>4,000,00<br>5,000,00<br>1,000,00<br>28,000,00<br>1,800,00<br>1,800,00<br>1,800,00<br>1,800,00<br>1,800,00 | 10,000,00<br>4,000,00<br>5,000,00<br>47,500,00<br>196,500,00<br>19,710,00<br>9,520,00<br>1,950,00<br>1,950,000<br>1,950,000<br>1,950,000 | 2,000,00<br>2,000,00<br>21,920,00<br>78,720,00<br>4,932,00<br>4,384,00<br>2,740,00<br>4,932,20 | 10,000,00<br>107,000,00<br>1,000,00<br>5,800,00<br>77,520,00<br>271,320,00<br>15,504,00<br>9,600,00<br>17,442,00  |                  |                                         |